2024年度 日本臨床腫瘍学会 教育セミナー E-learning SMO 登録方法について

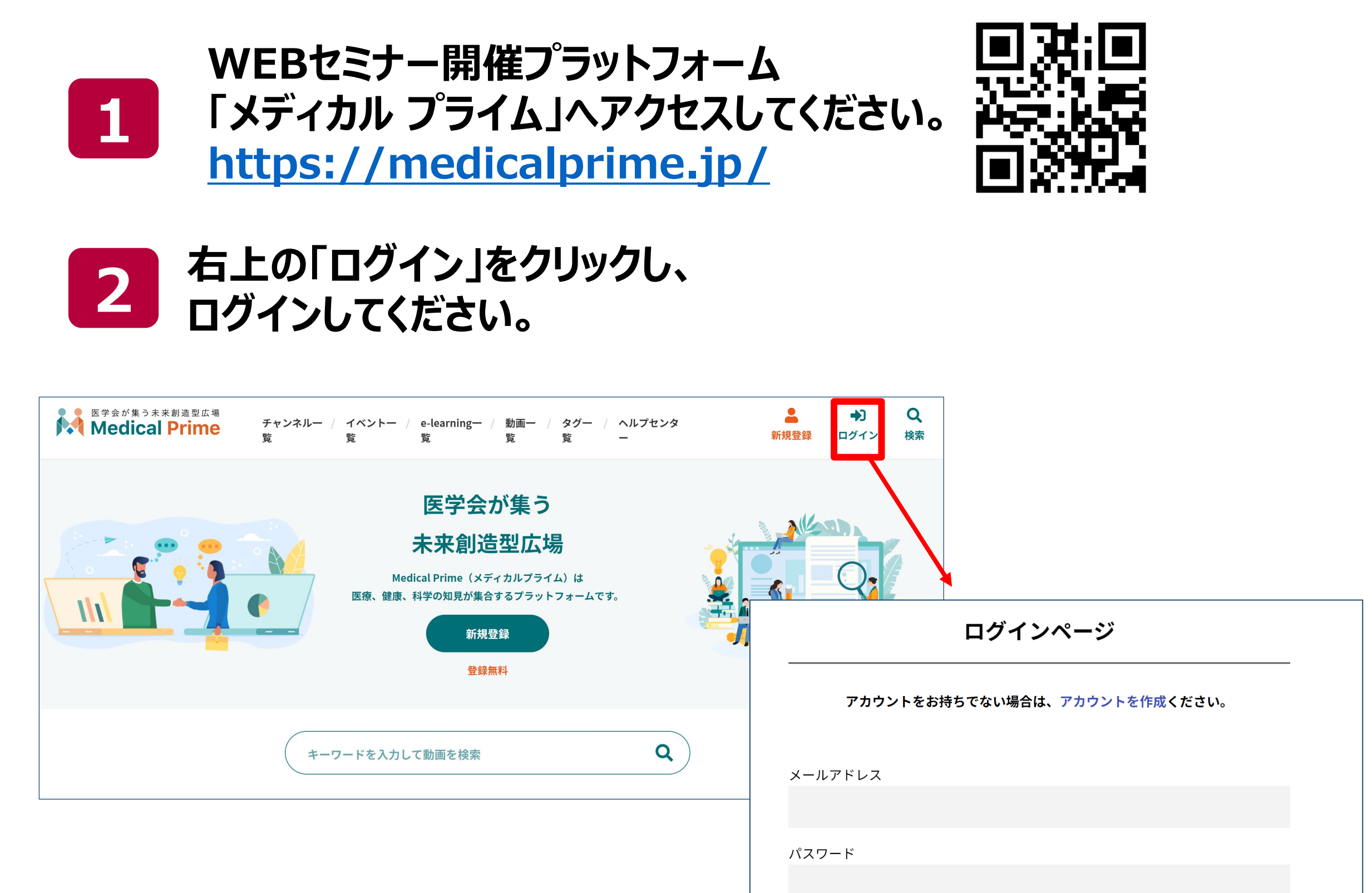

|  | <u>ログインできない場合</u> | (パスワードをお忘れの場合) | はこちら |
|--|-------------------|----------------|------|
|--|-------------------|----------------|------|

ログイン

□ ログイン状態を保存する

#### 会員登録がまだの場合は、 「新規登録」からお進みください。

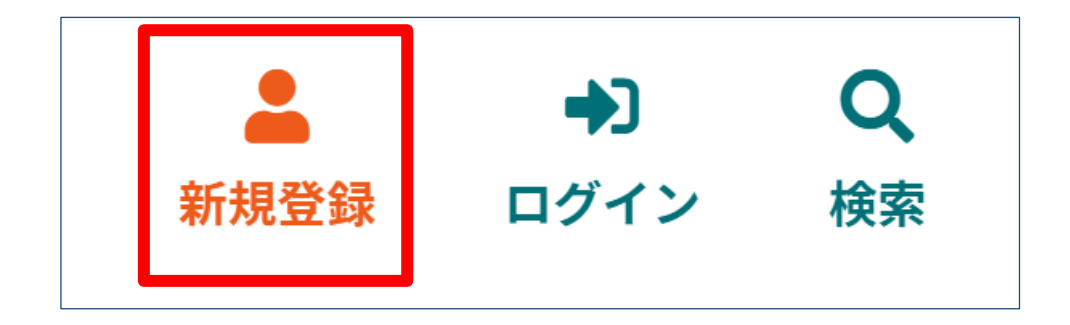

| Medical Prime | チャンネル一覧 / イベント一覧 / e-learning一覧 / 動画一覧 / タグ一覧                   | ▲ → Q<br>新規登録 ログイン 検索 |
|---------------|-----------------------------------------------------------------|-----------------------|
|               | 新規会員登録                                                          |                       |
|               | 1 登録情報入力 2 登録情報確認 3 メールによる認証 4 新規会員登録完                          | 27                    |
|               | メディカルブライムに登録する情報を以下の入力欄にご入力いただき、「確認画面へ進む」をクリックしてく<br>会員登録は無料です。 | ださい。                  |
|               | ★ は入力必須項目となります。                                                 |                       |
|               |                                                                 | を送信すると                |
|               | * メールアドレス 本人確認の                                                 |                       |
|               |                                                                 | 「届きます                 |
|               |                                                                 |                       |
|               |                                                                 |                       |

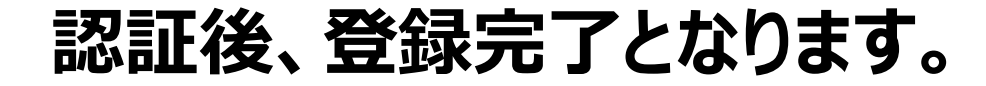

2024年度 日本臨床腫瘍学会 教育セミナー E-learning 登録方法について

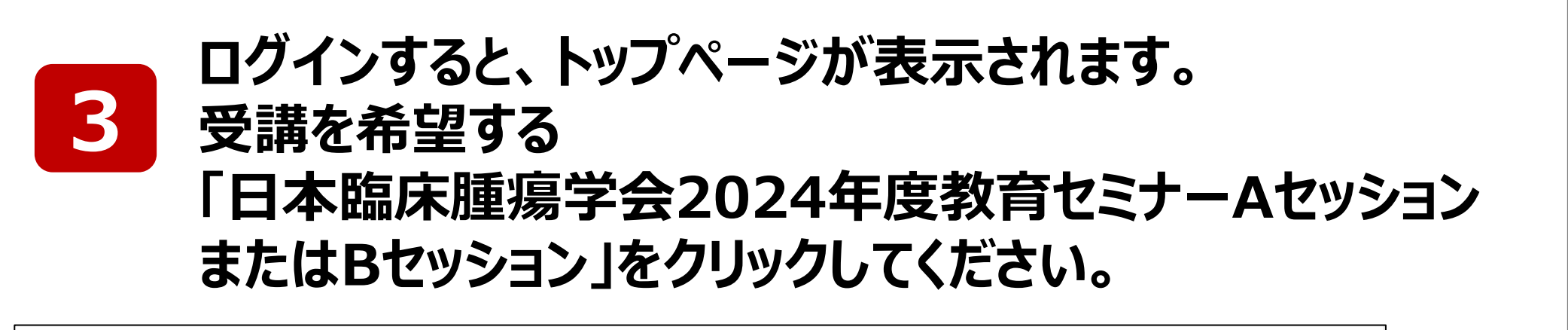

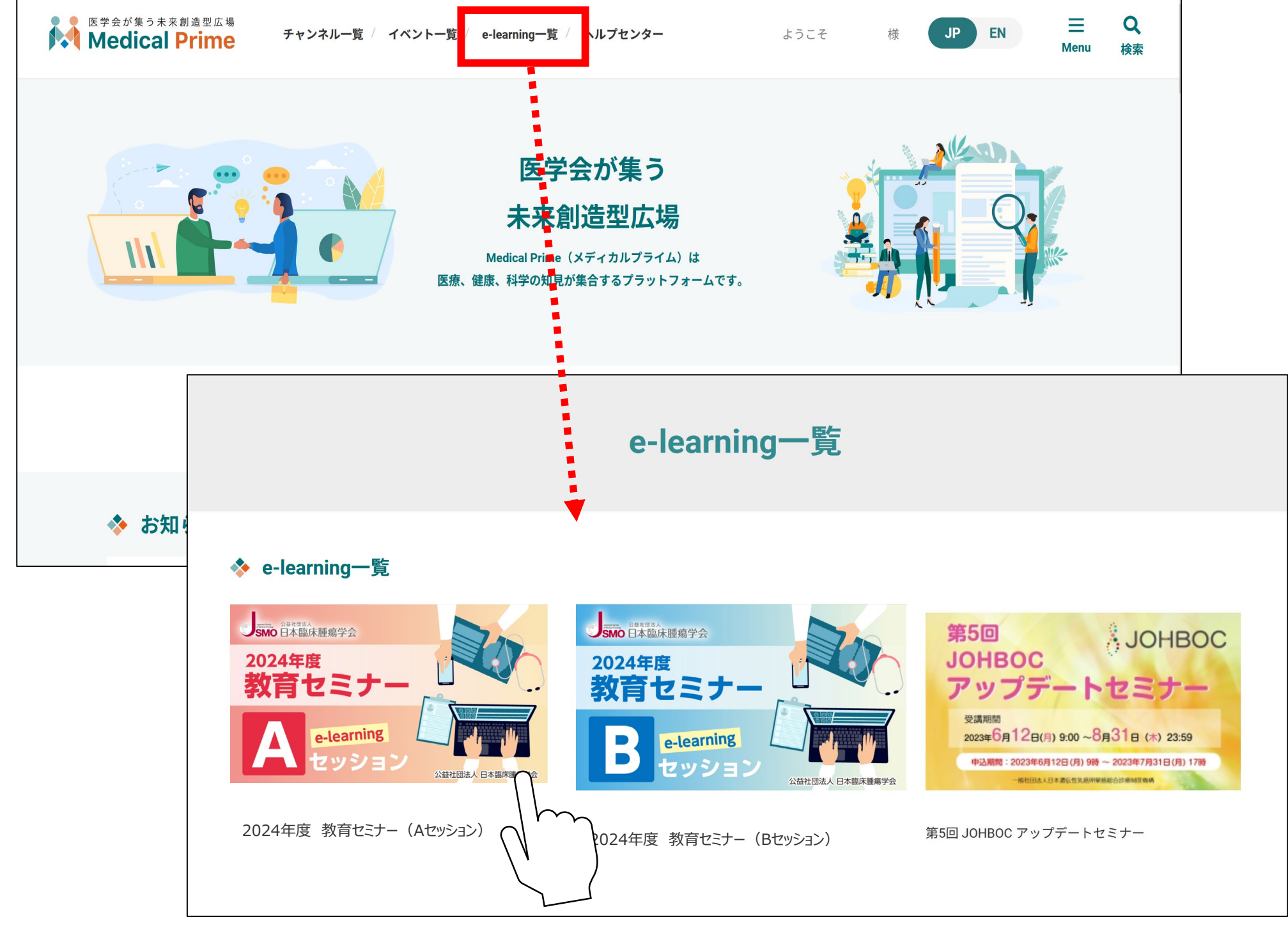

※ 実際のサムネイルの並びは異なる場合がございます。

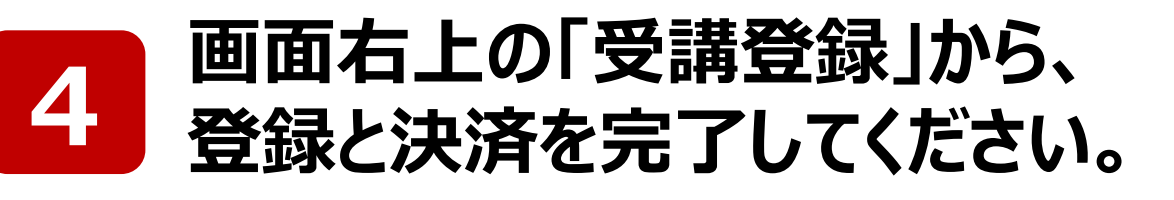

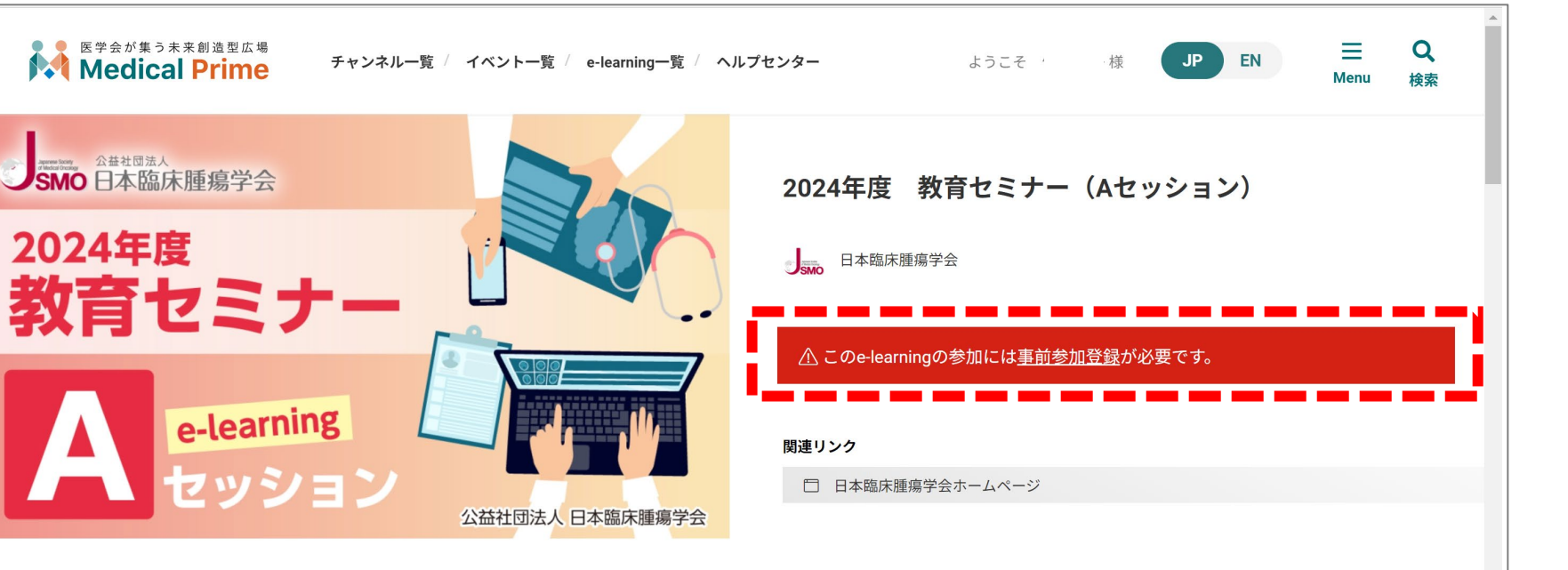

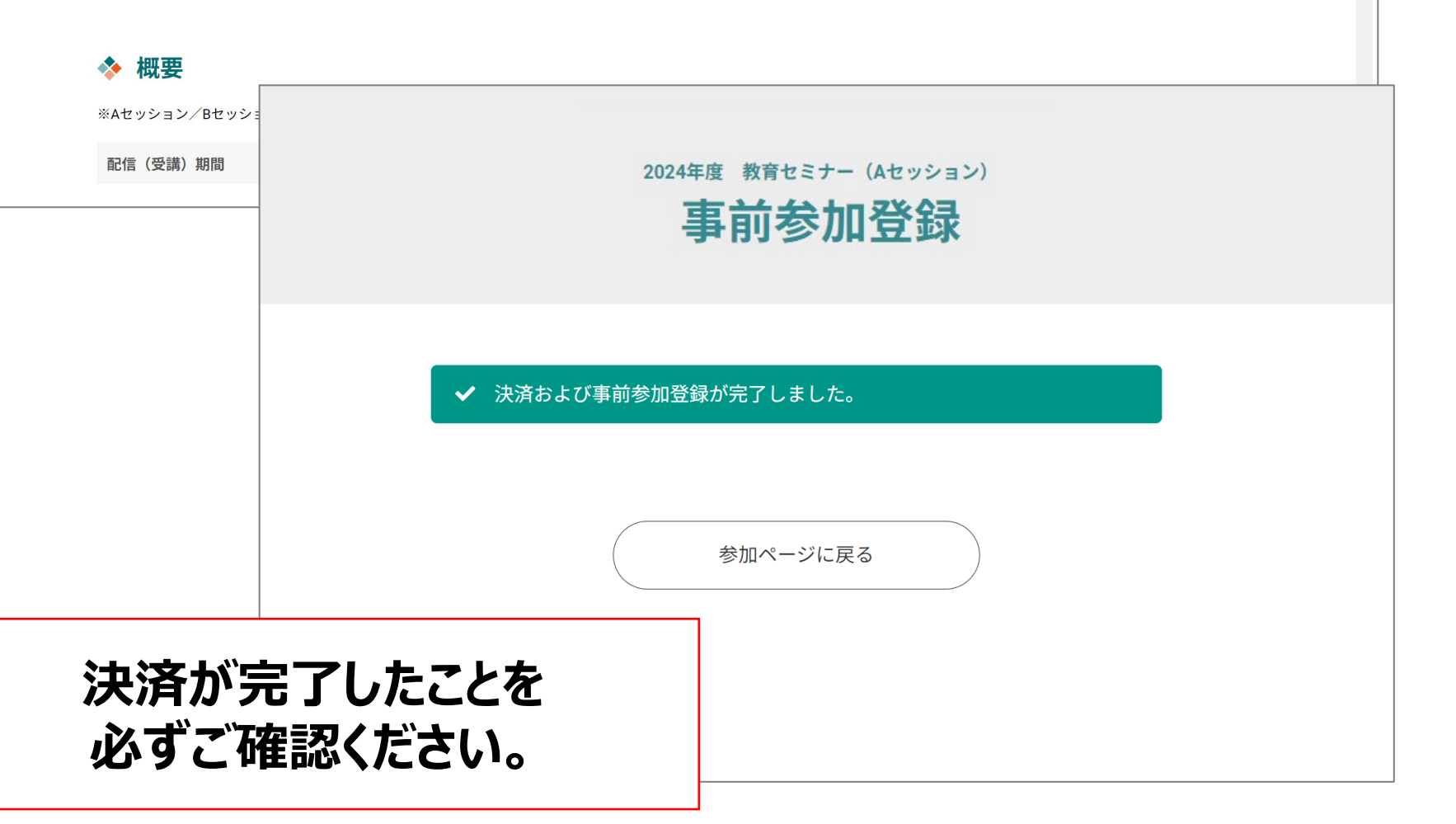

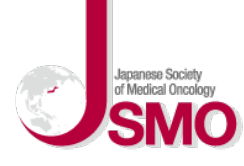

#### 2024年度 日本臨床腫瘍学会 教育セミナー E-learning 視聴方法について

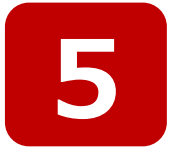

A-1 日本臨床腫瘍学会と専門医制度

(島根大学医学部附属病院)

個別アンケート: 合格済み 📀

田村 研治

再生時間:

#### 画面をスクロールして、「コンテンツ一覧」から 視聴を開始してください。

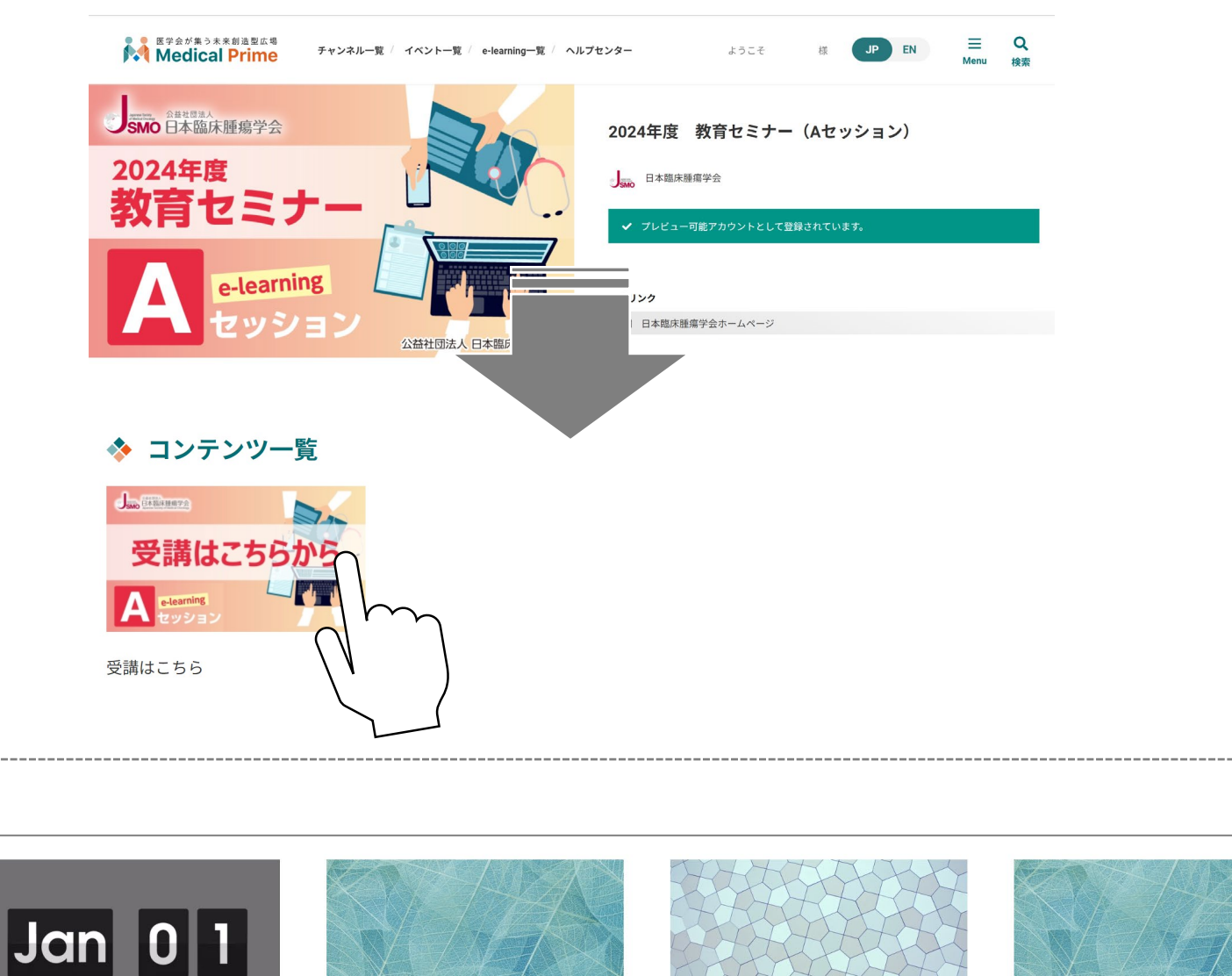

A-3 がんの予防と検診

個別アンケート:未修

(大阪医科薬科大学医学研究支援センタ

伊藤ゆり

-)

A-4 腫瘍生物学 I (総論)

個別アンケート:未修

(国立がん研究センター研究所)

柴田龍弘

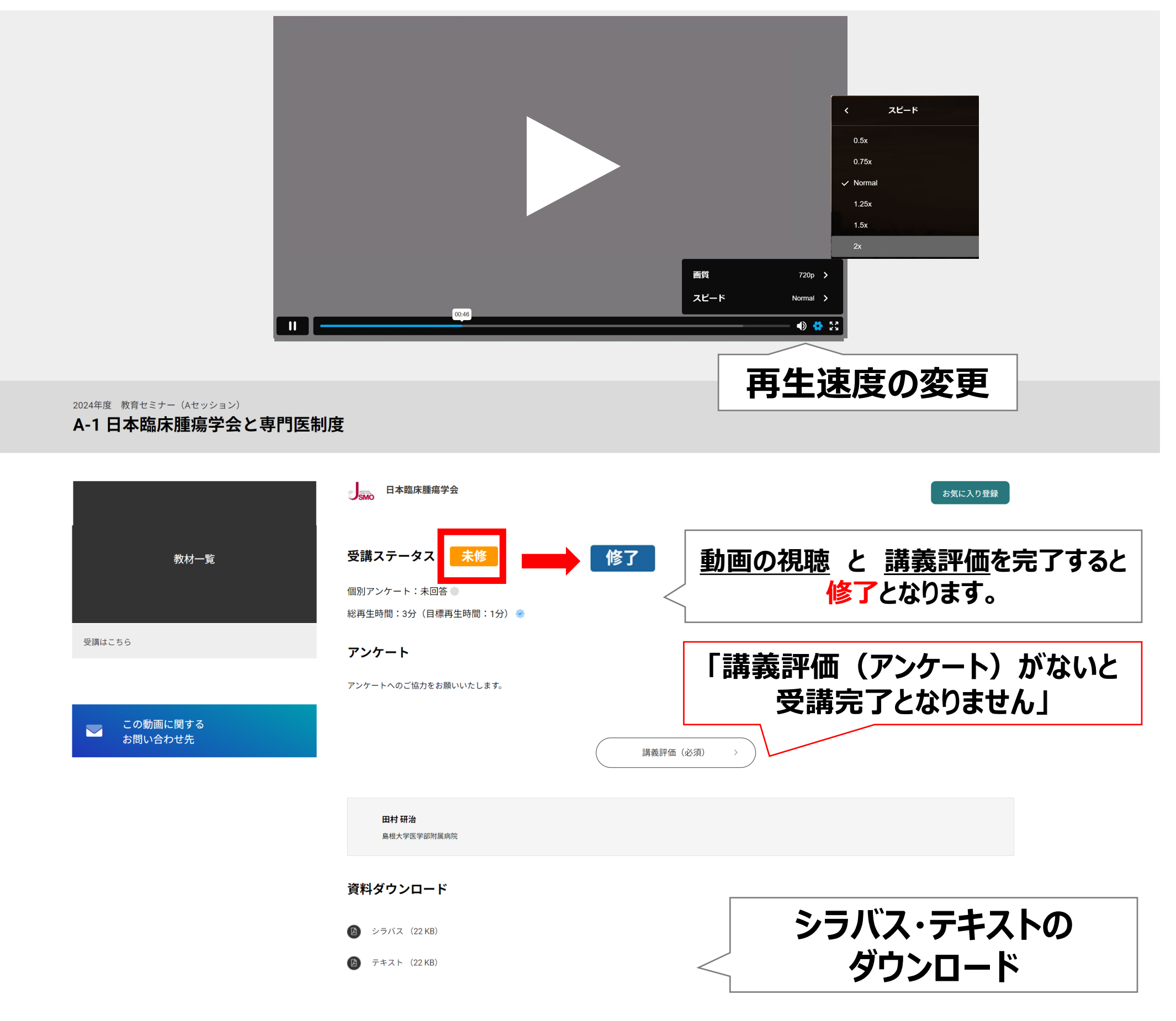

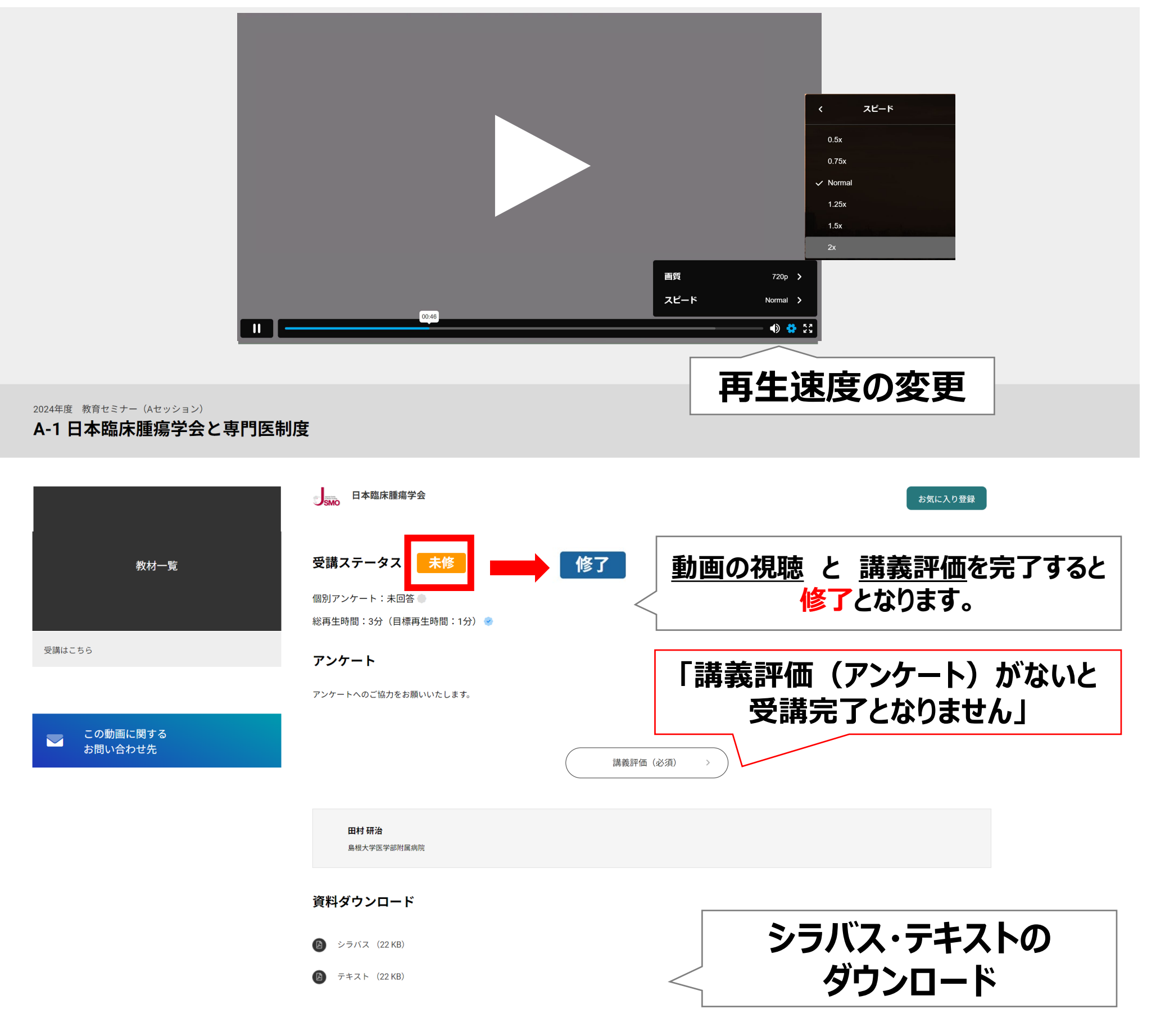

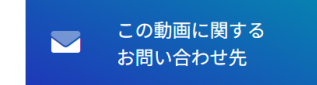

視聴状況 動画の視聴と個別アンケート(講義評価)を完了して すべての動画に 🥏 マークがつくようにしてください。

A-2 悪性腫瘍の疫学

個別アンケート:未修

(国立がん研究センターがん対策研究

山地太樹

所)

## 視聴画面について

#### ※ 1回目の視聴の際には 動画をスキップできません。 2回目以降の視聴時にお好きなところから再生いただけます。

Japanese Society of Medical Oncology SSMO 2024年度 日本臨床腫瘍学会 教育セミナー E-learning 登録方法について

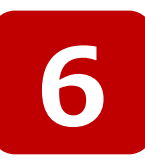

### 全てのコンテンツを修了すると、 イベントページ内で「受講証」が発行いただけます。

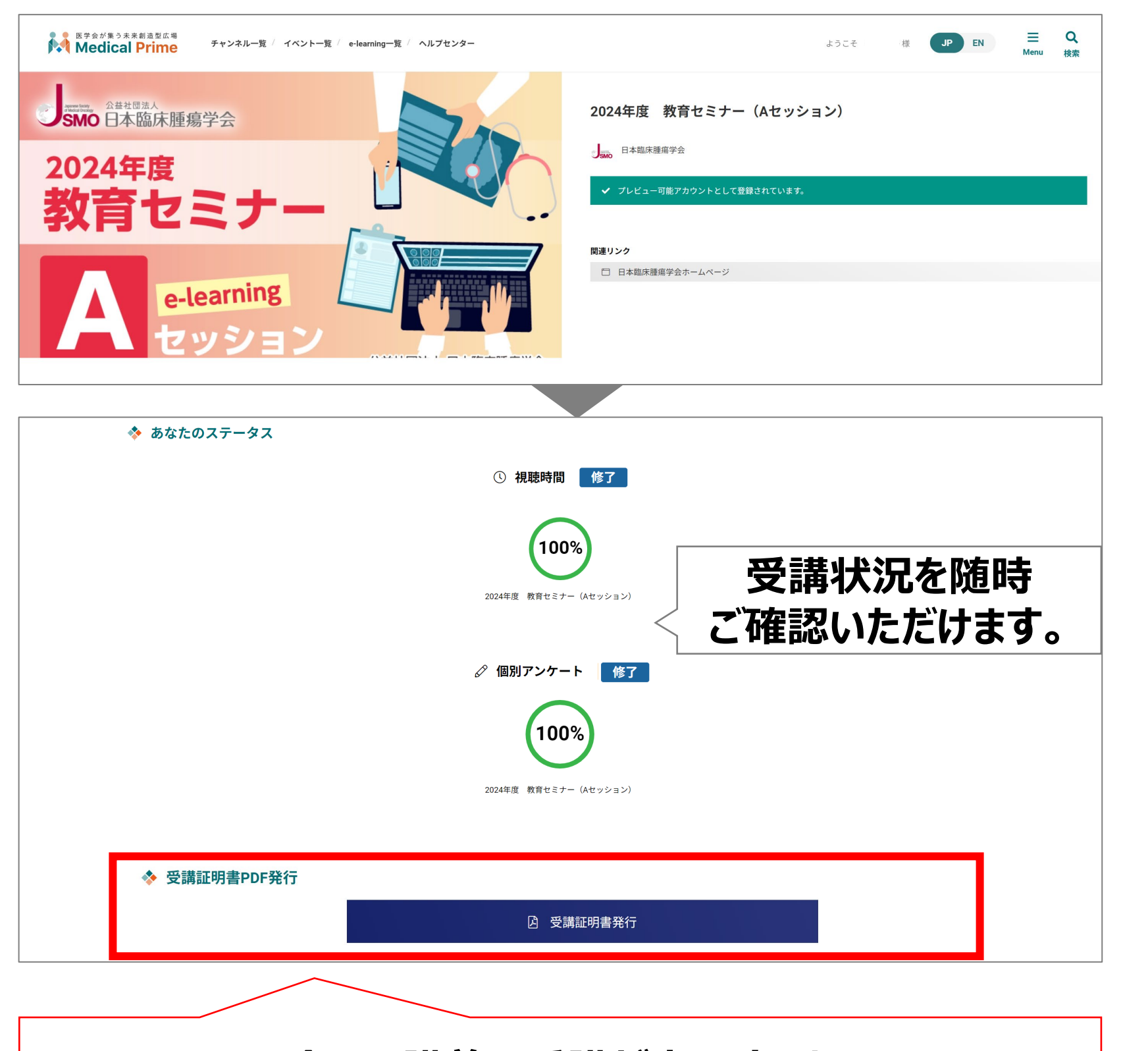

全ての講義の受講が完了すると クリックできるようになり、<u>受講証を発行</u>いただけます。

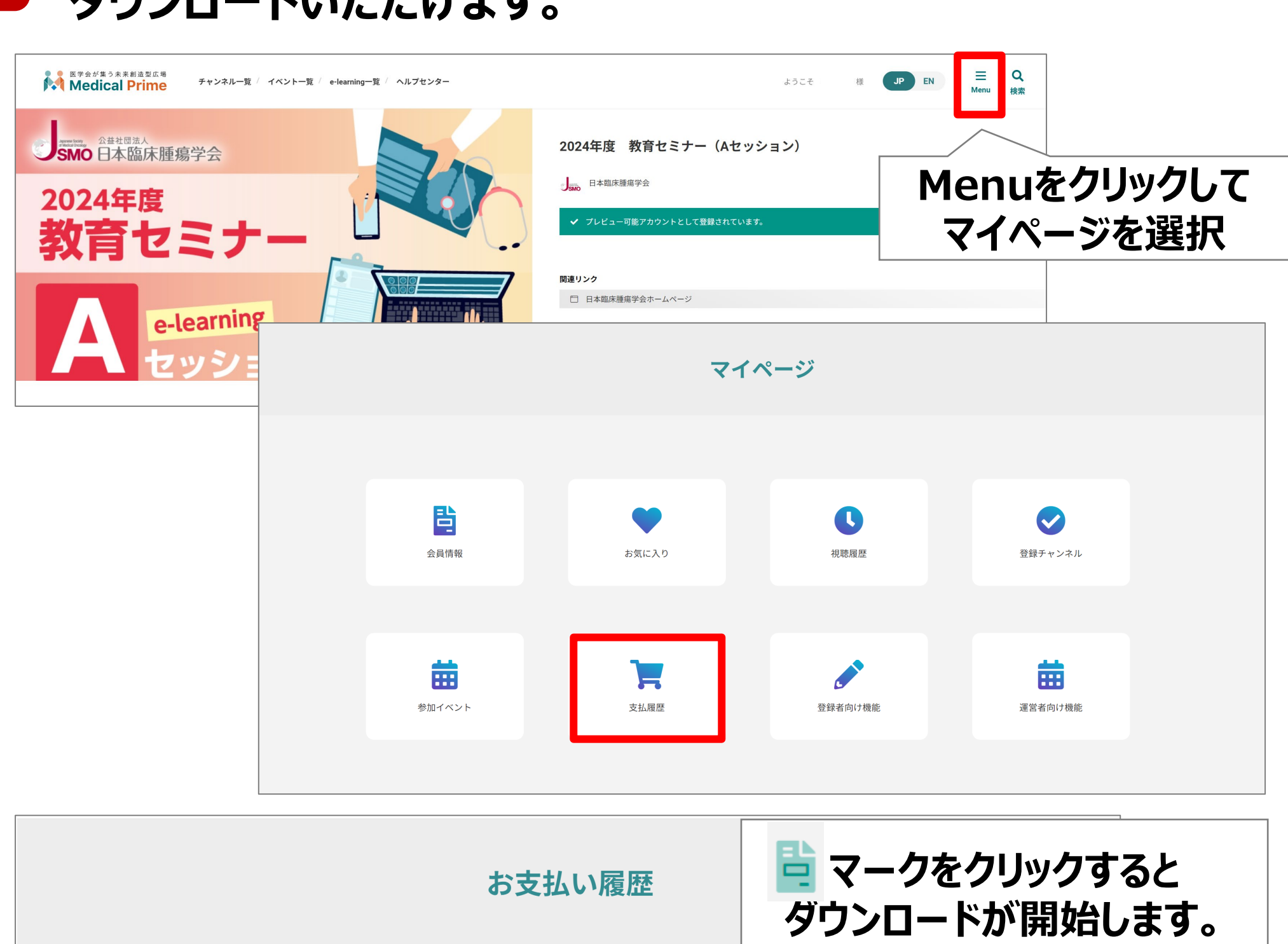

名前

7

2024年度 教育セ

### 「領収書」はマイページの <支払履歴> から ダウンロードいただけます。

|              | 区分     | 支払い金額   | ステータス | 支払完了日時              | 領収証 |  |
|--------------|--------|---------|-------|---------------------|-----|--|
| ュミナー(Bセッション) | JSMO会員 | 11,000円 | 完了    | 2023-10-23 15:57:58 |     |  |
|              |        |         |       |                     |     |  |

2024年度 日本臨床腫瘍学会 教育セミナー E-learning 登録方法について

## その他のお問合せに関して

# メディカルプライムヘルプセンター https://help.medicalprime.jp/

問合せ窓口 <u>ismo-seminar@sunpla-mcv.com</u>

営業時間:10:00~17:00(土・日・祝祭日を除く)

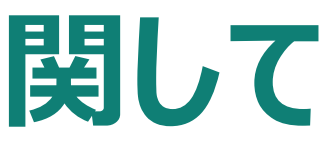

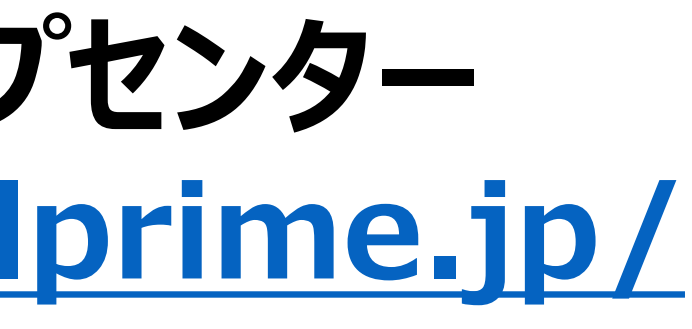